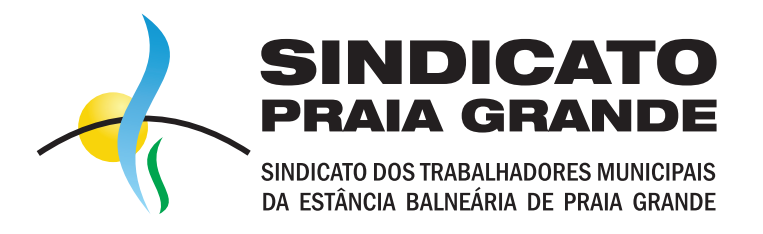

Você pode solicitar seu boleto de 3 formas:

**NOSSO SITE** www.sindicatopraiagrande.org.br/boletos

**WHATSAPP** (13) 99649-6104 - (n° **4** - financeiro)

**TELEFONE** (13) 3499-1300

 $\odot$ 

ATENÇÃO o sindicato não trabalha mais com envio de boletos via correio

Os boletos são enviados mensalmente via email: cobranca@sindicatopraiagrande.org.br

> DÚVIDAS LIGUE 3499-1300 SETOR FINANCEIRO

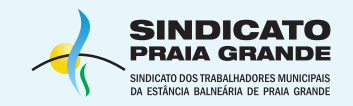

# **EVITE FRAUDES**

### O QUE VOCÊ DEVE OBSERVAR SEMPRE:

1 - Verifique no email se o remetente é o: <u>cobranca@sindicatopraiagrande.org.br</u>

2 - O banco do Sindicato é o BRADESCO

3 - Quando for pagar, observe o nome do beneficiário: SINDICATO PRAIA GRANDE

4 - Nosso CNPJ: 60.015.898/0001-01

Lembre-se: o sindicato jamais emite boletos em nome de pessoas físicas e/ou CPFs.

| Bradesco      |                          | <b>237-2 </b> 23792.02902 90000.019                             |                                                  |     |  |  |
|---------------|--------------------------|-----------------------------------------------------------------|--------------------------------------------------|-----|--|--|
| Pagável       | om Our                   | alguer Banco, Pref L                                            | otéricas ou Interne                              | at  |  |  |
| BENEFICIÁRIO: | Sindicato<br>Rua. Sergio | dos Trabalhadores Munic. da<br>Paulo Freddi, 864 Ocian Praia Gr | a Est. B. Praia Grande ATU<br>rande 11704-595 SP | JAL |  |  |
|               |                          |                                                                 |                                                  |     |  |  |

| 14/12/2023   | LDSS20231 | 2            |   | ou         |  |
|--------------|-----------|--------------|---|------------|--|
| USO DO BANCO | CARTEIRA  | ESPÉCIE MOED | A | QUANTIDADE |  |
|              | 09        | R\$          |   |            |  |

INSTRUÇÕES (Texto de Responsabilidade do Beneficiário)

LANÇAMENTOS REFERENTE DEZEMBRO DE 2023

Não Receber Após 60 Dias do Vencimento, Após o Vencimento Multa de 2% Juros de 1% ao mês pró-rata.

Após vencimento atualizar no site: www.bradesco.com.br

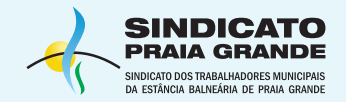

- 1 Acesse nosso site: www.sindicatopraiagrande.org.br e clique em BOLETOS no menu
- 2 Clique no botão SINDICALIZADO ou SÓCIO USUÁRIO de acordo com a sua modalidade

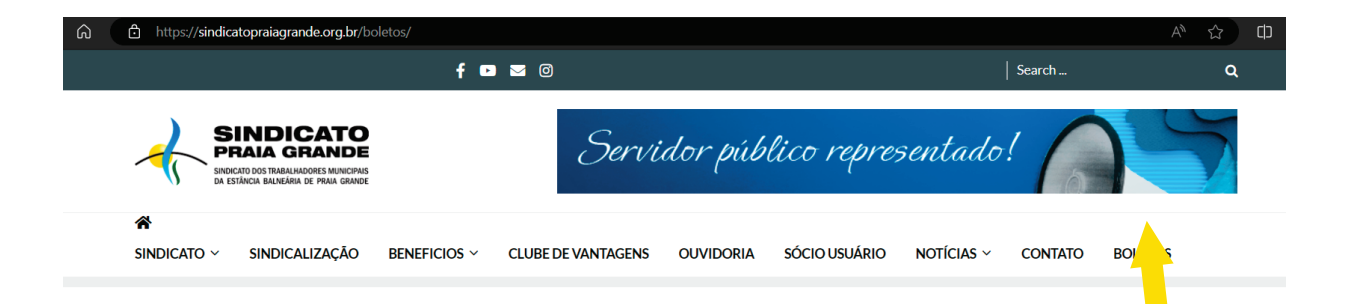

#### EMISSÃO DE 2º VIA BOLETOS

ATENÇÃO: O Sindicato NÃO trabalha mais com envio de boleto VIA CORREIO

#### SINDICALIZADO

Sindicalizado, clique acima para ser redirecionado a página do sistema de boletos.

Dúvidas: veja tutorial abaixo

#### SÓCIO USUÁRIO

Sócio usuário, clique acima para ser redirecionado a página do sistema de boletos.

Dúvidas: veja tutorial abaixo

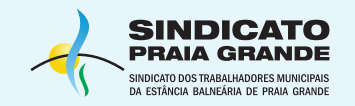

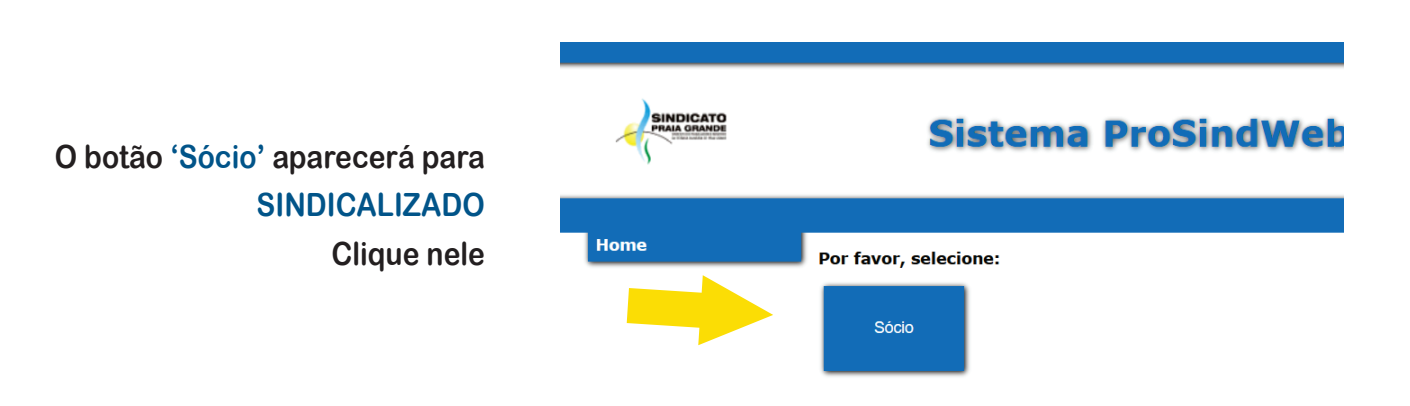

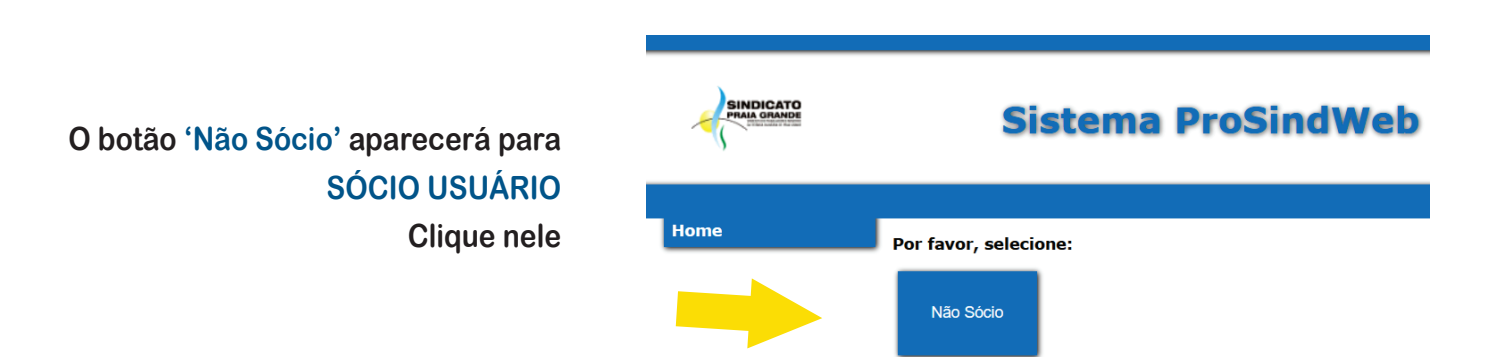

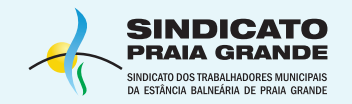

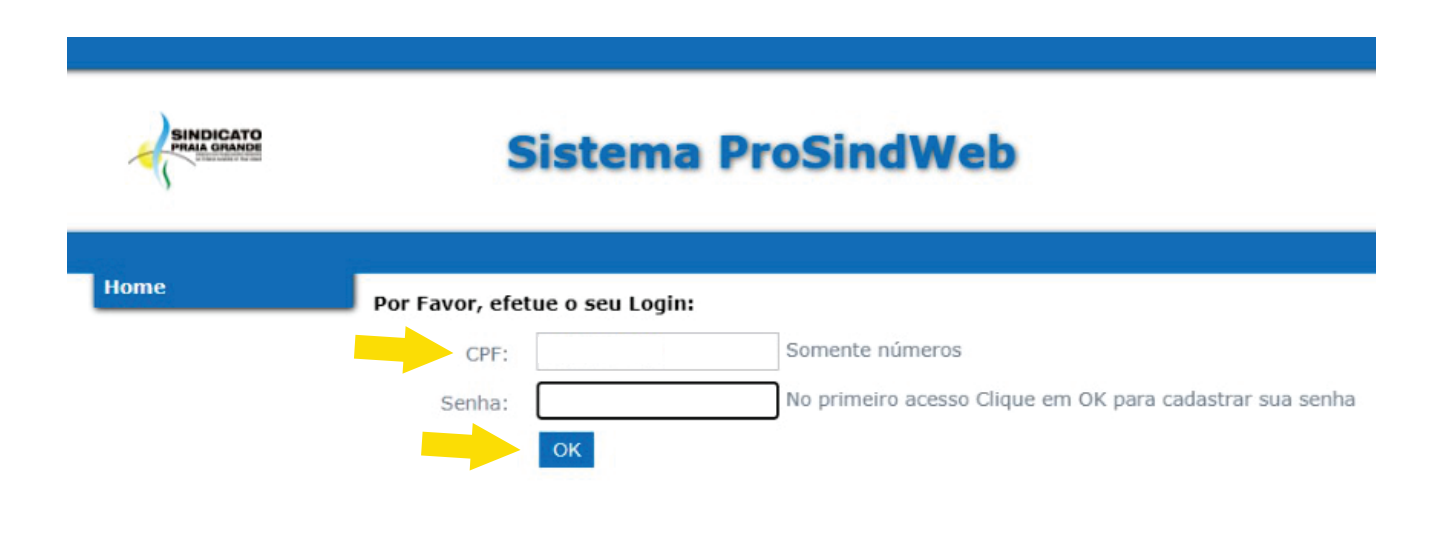

### Digite seu CPF e clique em 'OK'

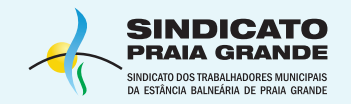

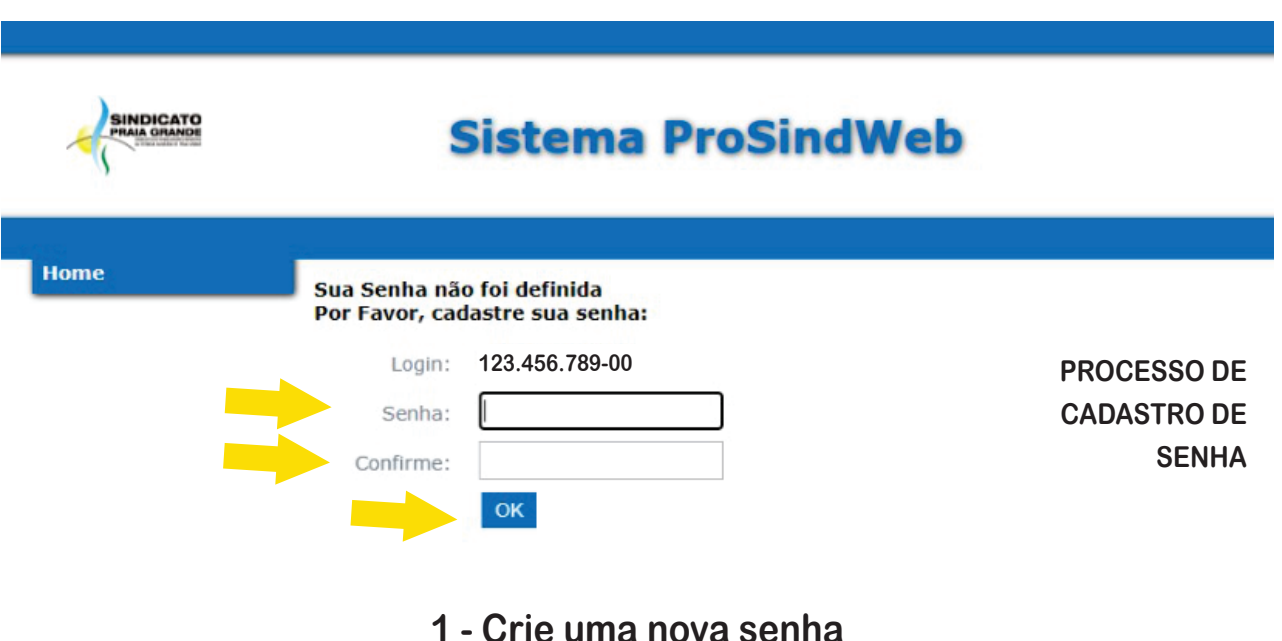

- 2 Repita a senha
- 3 Clique em 'OK'

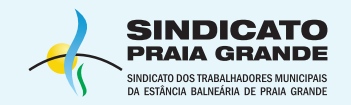

|      | Sistema ProSindWeb                                                                                                    |
|------|----------------------------------------------------------------------------------------------------|
| Home | Por Favor, efetue o seu Login:   CPF: 123.456.789-00   Senha: No primeiro acesso Clique em OK para cadastrar sua ser   OK |

# **EFETUE O LOGIN**

### Coloque novamente a senha para efetuar o login

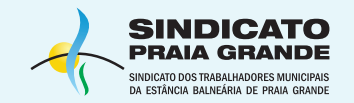

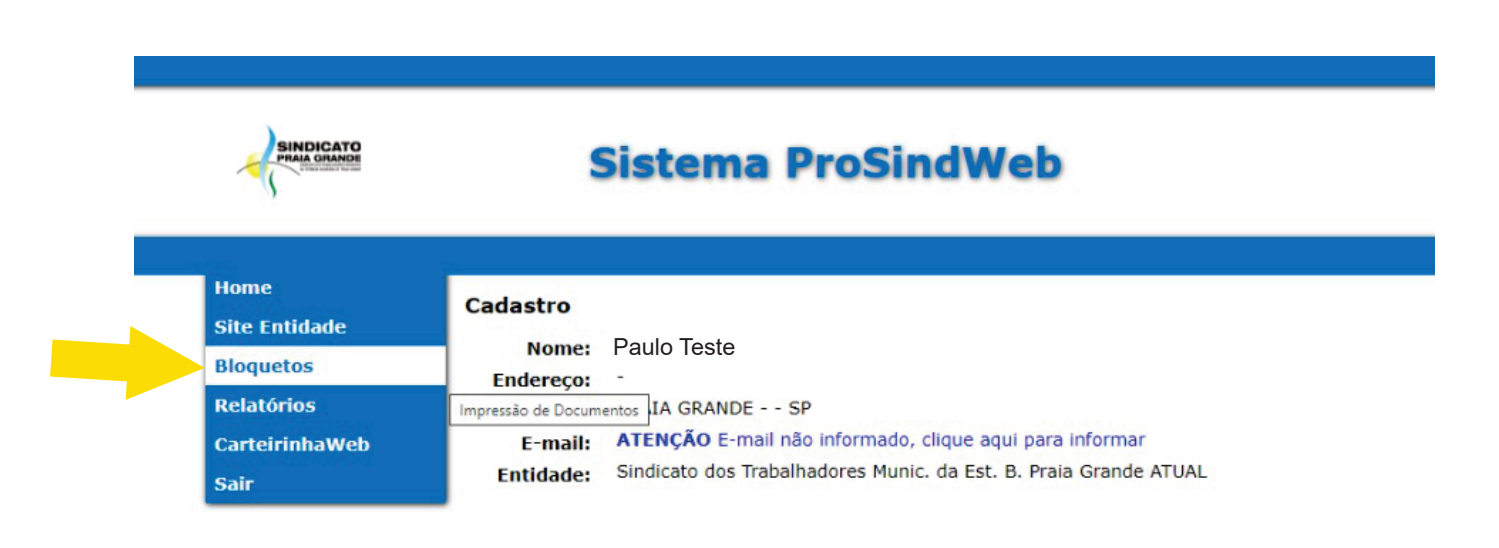

### No menu, clique em 'Bloquetos'

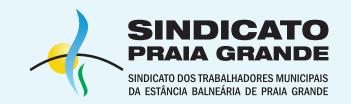

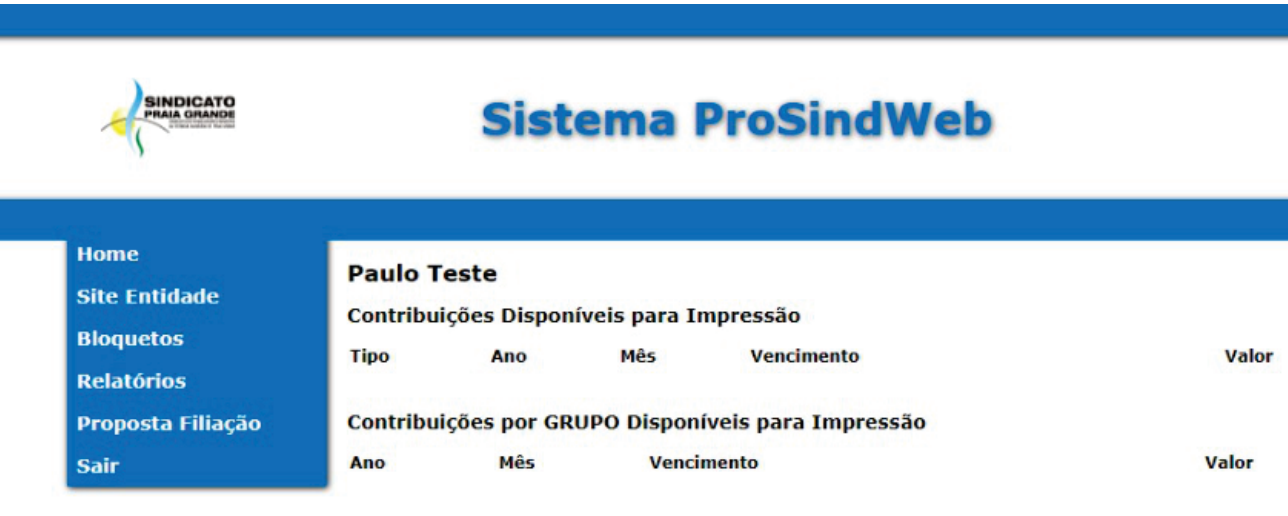

#### Lançamentos Descontos Disponíveis para Impressão

| Tipo<br>Lançamentos Descontos | Ano | Mês<br>12 | Vencimento<br>15/12/ | Valor<br>10,00 | Imprimir |
|-------------------------------|-----|-----------|----------------------|----------------|----------|
|                               |     |           |                      |                |          |

**Pronto!** 

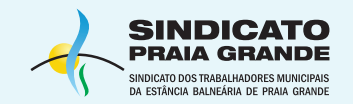

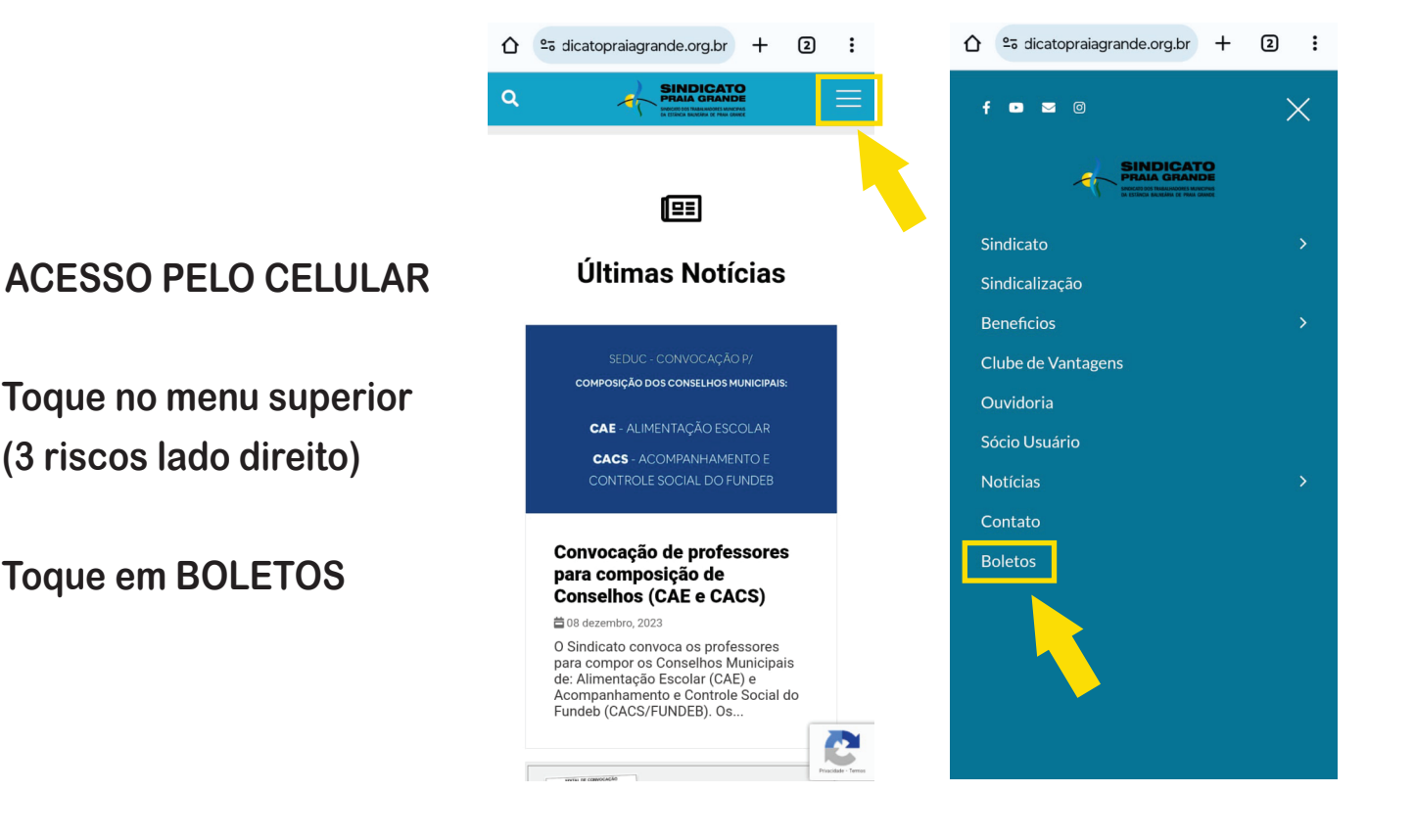